#### COPYRIGHT © BLUEWEB ALL RIGHT RESERVED.

| 서비스 종류     | B 기업형                                                                                  | s 가게형       | ▶ 파워형       |             |  |
|------------|----------------------------------------------------------------------------------------|-------------|-------------|-------------|--|
| 🖍 트래픽      | 무제한                                                                                    | 무제한         | 무제한         | 무제한         |  |
| 🗹 상품수      | 2007H                                                                                  | 5007H       | 1,0007H     | 3,0007H     |  |
| 🖡 용량       | 500M                                                                                   | 2G          | 5G          | 10G         |  |
| :王 메뉴      | 67H                                                                                    | 97H         | 12개         | 15개         |  |
| 🏂 빌더       | 값       값       값       값       값       값       값       값       값       값       값 </th |             |             |             |  |
| 통계         | $\vee$                                                                                 | $\vee$      | $\vee$      | $\vee$      |  |
| 🕰 고객 ?     | 미지원                                                                                    | $\vee$      | $\vee$      | $\vee$      |  |
| 🎙 쿠폰 ?     | 미지원                                                                                    | $\vee$      | $\vee$      | $\vee$      |  |
| 🎬 이벤트 ?    | 미지원                                                                                    | $\vee$      | $\vee$      | $\vee$      |  |
| 🔃 문서자동변환 ? | 미지원                                                                                    | $\vee$      | $\vee$      | $\vee$      |  |
| ₩ 문자(SMS)  | 미지원                                                                                    | 월 100건 무료   | 윌 100건 무료   | 월 100건 무료   |  |
| 월 원 사용요금   | 11,000원 (윌)                                                                            | 25,000원 (윌) | 35,000원 (윌) | 55,000원 (월) |  |
| ✔ 신청하기     | 신청하기                                                                                   | 신청하기        | 신청하기        | 신청하기        |  |

- 모바일 홈페이지 제작 시 해당 서비스의 상품수를 초과할 수 없으니 이점 유의 하시어 선택하시기 바랍니다.

신청하기 | 추가사항신청

- 상품이 없는 모바일 홈페이지의 경우, 기본인 베이직형을 선택하시기 바랍니다.

※ 신청 서비스는 모바일 홈페이지에 등록하실 상품수에 따라 선택하시면 됩니다.

2) 해당 페이지에서 원하는 유형의 [신청하기] 버튼을 클릭합니다.

1) 상단 메뉴 [신청하기]를 클릭합니다.

1. 신청하기

신청하기

# 1. 쿠킹엠 신청

3) 블루웹 로그인을 해주세요.

※ 블루웹 회원이 아니신 경우 [회원가입] 후에 쿠킹엠을 신청하실 수 있습니다.

#### 4) 서비스내역 부분을 입력해주세요.

① 모바일 홈페이지의 주소를 입력해주세요. (주소는 모바일 홈페이지의 인터넷 주소 URL이 됩니다.)

- ② 신청서비스를 선택해주세요. 상품수/트래픽/용량을 고려하여 선택해주세요.
- ③ 요금 납부방식을 선택해주세요.
  - 자동이체 : 매월 5% 할인 되며 카드자동이체, 통장자동이체 두가지중 연결하여 자동으로 이체됩니다.
  - 1년,2년,3년 선납결제 : 1,2,3년분의 요금을 먼저 납부합니다.
  - 매월 결제 : 남은 당월 요금 + 다음달 요금을 납부합니다.

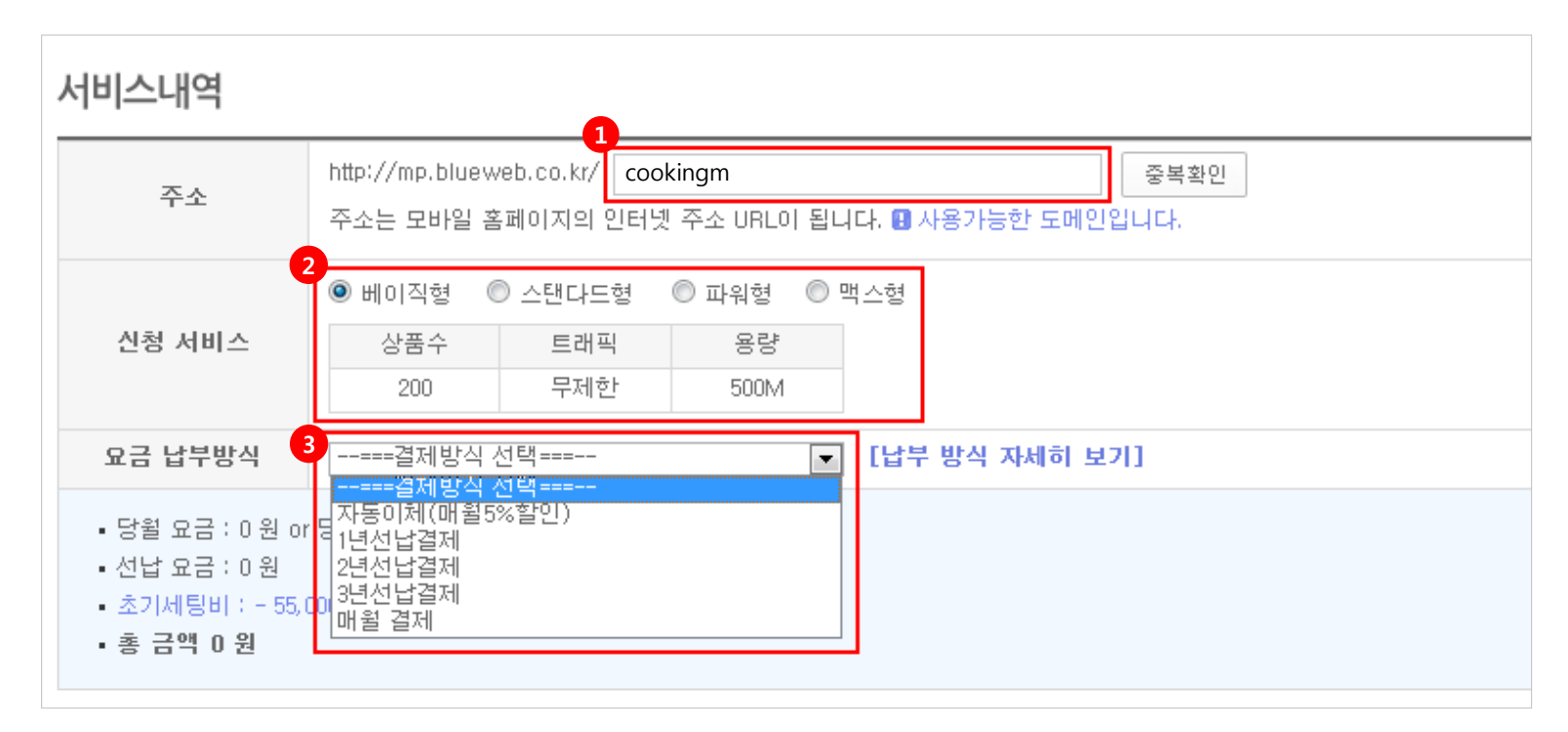

5) 추가사항 신청의 [추가신청 v] 버튼을 클릭하여 추가할 사항을 선택합니다.

① 전체 제작 대행 (상품 대행 등록 별도): 기본형 모바일 홈페이지 제작을 처음부터 끝까지 도와드립니다. (정보 및 이미지 제공, 상품 별도)

② 메뉴 추가 : 기본 제공되는 메뉴유형 5개에서 더 메뉴를 추가하고자 할때 신청합니다. (제공되는 11개의 메뉴유형중에서 선택)

③ 이미지 제작: 모바일홈페이지 안에 들어가는 이미지를 디자이너가 직접 제작해드립니다. (회사소개, 메인이미지등)

④ 상품 대행 등록 : 모바일홈페이지에 등록할 상품이 많은경우 대행 등록해 드립니다. (정보 및 이미지 제공)

⑤ 로고 제작 : 기업 브랜드를 알릴 기업의 로고를 제작해 드립니다

⑥ 유지 보수비 : 모바일 홈페이지의 이미지 제작 및 페이지 수정, 상품 등록 수정 등 전반적인 내용의 유지보수를 해드립니다.

⑦ 데이터 연동 서비스 : 홈페이지에 있는 상품, 매장, 공지사항, 이벤트와 같은 데이터를 모바일 홈페이지에 연동 시켜드리는 서비스 입니다

⑧ 도메인 연동 서비스 : 소유하고 계신 도메인주소(URL)를 쿠킹엠에 추가로 연결 하실 수 있는 서비스 입니다. (2차 도메인 연결 추천 ex>m.blueweb.co.kr)

| 추가사항신청 추가신청 ~ | 추가사항신청 추가신청 ~                                   |                             |                |                                                 |
|---------------|-------------------------------------------------|-----------------------------|----------------|-------------------------------------------------|
|               | 전체 제작 대행                                        | 1 전체 제작 대행<br>(상품 대행 등록 별도) | (모바일 홈페이지 개당)  | 선택해주세요                                          |
|               | 추가사항<br>-milolieh 중 오후 2:01 @ 99%)==            | 2 메뉴 추가                     | (메뉴 개당)        | 선택해주세요                                          |
|               | mshowcase.or.kr/mqoor C 도메인연결<br>G Back 공알      | 3 이미지 제작                    | (이미지 개당)       | 선택해주세요                                          |
|               | 중압에선 이게 모두- 무산 이미지(지) 작<br>(유코도 생성<br>전화 전화 제품) | 4 상품 대행 등록                  | (상품 개당)        |                                                 |
|               |                                                 | 5 로고 제작                     | (상품 개당)        | 선택해주세요                                          |
|               | · · · · · · · · · · · · · · · · · · ·           | 6 유지 보수비                    | (윌)            | 선택해주세요                                          |
|               | 년 QR상품 <b>O</b>                                 | 7 데이터 연동 서비스                | 🔲 데이터 연동 서비스 신 | 청                                               |
|               | <ul> <li></li></ul>                             | 8 도메인 연동 서비스                | 🔲 도메인 연동 서비스 신 | 청                                               |
|               | convicible () All rights reserved               | 추가할 도메인                     | http://        | 선택하세요 도메인검색<br>이이 호스트 in주소를 211 202 2 167로 성적 2 |

6) 관리자 정보를 입력해주세요.

※ FTP 정보 : FTP ID/ PW 는 상품 대량 데이터 등록 또는 이미지 등록을 위해 FTP에 접속할 때 필요한 정보입니다.

7) 다음단계로 버튼을 클릭해주세요.

| 관리자 정보 입력 |                                      |                                                |                            |  |
|-----------|--------------------------------------|------------------------------------------------|----------------------------|--|
| 관리자 정보    | 관리자 이름<br>메일 주소<br>전화번호<br>휴대전화 번호   | ©blueweb.co.kr<br>02-1588-2120<br>010-000-0000 | (- 포함시켜주세요)<br>(- 포함시켜주세요) |  |
| FTP 정보 ?  | 도메인<br>FTP ID<br>FTP 비밀번호<br>비밀번호 확인 |                                                | 중복확인<br>(6~15자 영,숫자 혼용)    |  |
|           |                                      | 다음단계로                                          |                            |  |

### 2. 결제하기

1) 모든 신청내역을 확인하고 호스팅 약관에 체크후 결제방법을 선택하시고 [결제하기] 버튼을 클릭해주세요.

| 호스팅 약관                                                                                                   |                    |
|----------------------------------------------------------------------------------------------------|--------------------|
| [(주)블루웹 호스팅 서비스 이용약관]                                                                                    | ▲<br>(Ξ)           |
| - (사)한국인터넷호스팅협회 공동약관 -                                                                                   |                    |
| 제1장 총칙                                                                                                   |                    |
| 제1조 (목적)                                                                                                 |                    |
| 이 약관은 호스팅 서비스(이하 "서비스")를 제공하는 ㈜블루웹(이하 "회사")과 위 서비스를 이용하는 고객(이하 "고객")간에 서비스 이용에 관한<br>반사한을 규정한을 목적으로 합니다. | 권리와 의무 및 책임 기타 제 💂 |
|                                                                                                    | 🔲 호스팅 약관에 동의합니다.   |
|                                                                                                    |                    |
| 결제정보                                                                                                    |                    |
| 총 결제 금액 : 138,200 원                                                                                      |                    |
| ◉ 신용카드  ◎ 실시간계좌이체  ◎ 무통장 입금                                                                              |                    |
| * 무통장 입금을 선택하시는 경우, 입금 예정일에 따라 당월 이용 요금이 일할 정산되어 총 결제 금액이 달라집니다.                                         |                    |
|                                                                                                    |                    |
| 이전 단계로 결제하기                                                                                              |                    |

### 3. 신청완료

1) 카드/실시간계좌이체/자동이체등의 결제가 완료된 경우 완료페이지에서 [바로만들기]를 클릭 합니다.

베이직

베이직

2) [쿠킹엠 관리] > [만들기 시작] 버튼을 클릭하여 쿠킹엠 관리에서 모바일홈페이지 만들기를 시작합니다.

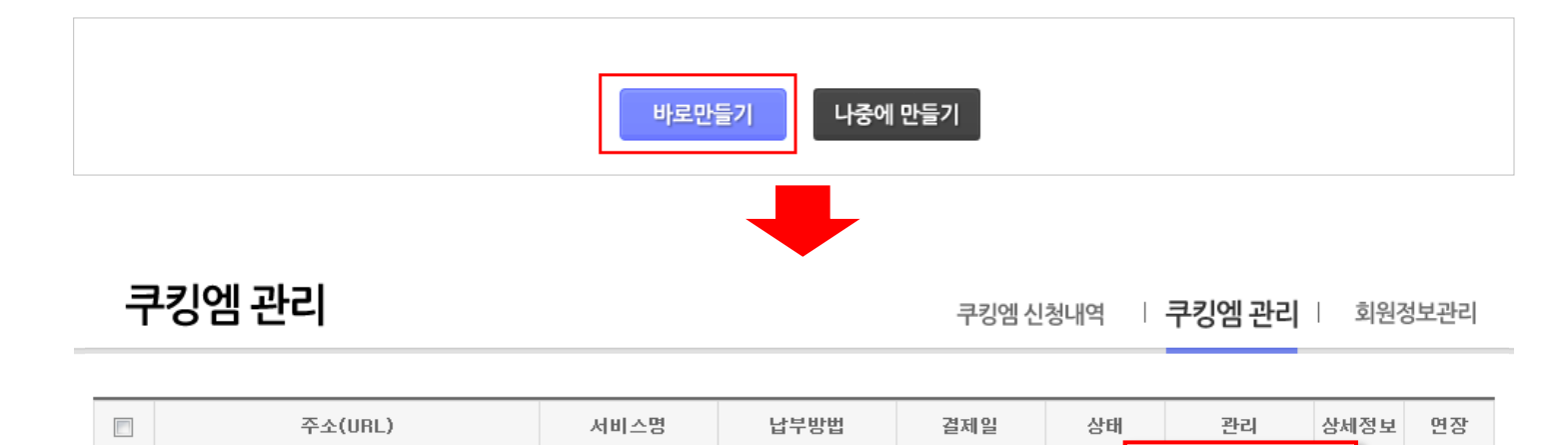

카드로1년선납

체험하기

사용종

2014-02-01

만들기 시작

관리하기

연장

연장

21

보기

htest1

asdfdgag

QR코드

QR코드

- 3) 무통장으로 결제한 경우 [신청내역 보기] 버튼을 클릭합니다.
- 4) [쿠킹엠 신청내역] > [입금대기 ▼] 을 클릭하여 가상계좌번호를 확인후 입금합니다. (입금이 확인되어야 모바일홈페이지가 세팅됩니다.)
- 5) 입금이 확인되면 [쿠킹엠 관리]에 [만들기 시작] 버튼을 클릭하여 모바일홈페이지 만들기를 시작합니다.

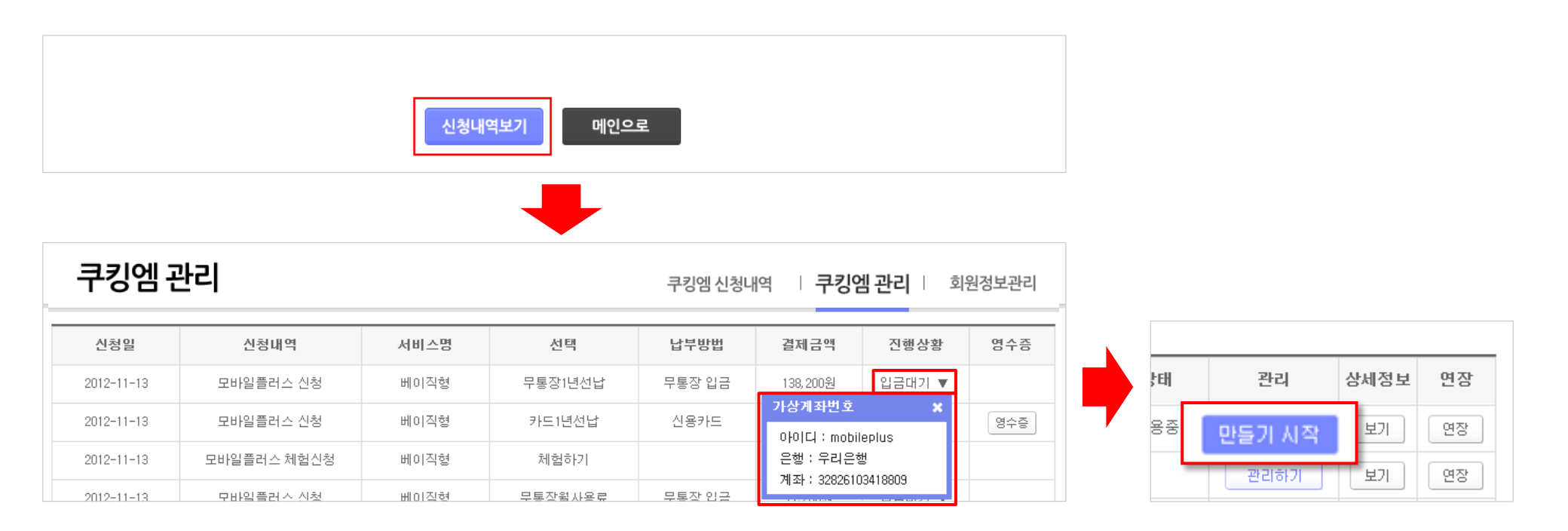